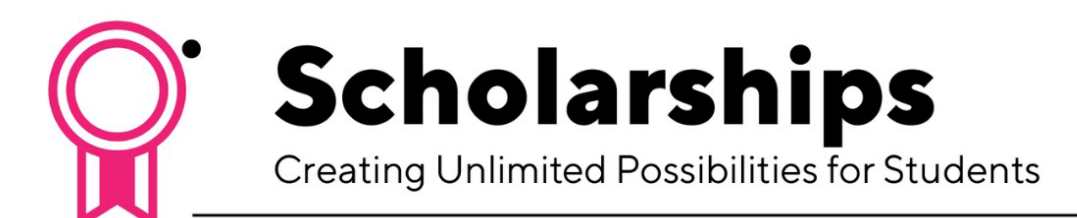

How to View Student Aid Details

Login

- 1. Log in to <u>MyHumber</u>
- 2. Click Student Awards and Financial Aid
- 3. Click View My Student Aid
- 4. Click the Aid Year and Aid Period
- 5. Click Continue

## Applicant Section

- 1. Click the Additional Requirements link to confirm if all required information, such as a transcript or letter of reference has been submitted and received by Humber.
- 2. Click View My Student Aid to return to the previous page.

Institutional Awards Section

- 1. Click the Disbursement Schedule link to see the payment details.
- 2. Click View My Student Aid to return to the previous page.

To view student aid details for another term in this Aid Year, click the Term Name link.

Sign Out

- 1. Click Sign Out to log out of MyHumber
- 2. Close your browser

For any additional questions, contact student.awards@humber.ca.

## HUMBER 🗗

Advancement and Alumni Learning Resource Commons, 5th Floor 205 Humber College Blvd. Toronto, ON M9W 5L7